# NFCカード登録手順書

# 1.BenQ AMSポータルサイトよりNFC管理を選択します

|       | BenQ AMS      |          |              |                    |        |                |       |       | 1 O Yud |  |
|-------|---------------|----------|--------------|--------------------|--------|----------------|-------|-------|---------|--|
|       | BenQ Japan    | ユーザ      | ——覧 (NFC)    |                    |        |                |       |       |         |  |
| 管理    |               | -12      | (一底服除する NFC) |                    |        |                |       |       |         |  |
| -     | ユーザー管理        |          |              |                    |        | 0.00           | 100 4 | 1000  | -       |  |
|       | NFC 管理        |          | 9455 T       | **********         | 1 ICHE | Unice Location | NPC 1 | NFG 2 |         |  |
| Ļ     | 1222 H 14     |          | BenQ Demo    | bgjpdemo@gmail.com |        |                | -     | -     |         |  |
| (II.) | 個人時定          |          |              |                    |        |                |       | -     |         |  |
| -     | 100 / 100 / L |          |              |                    |        |                |       |       | -       |  |
|       |               |          |              |                    |        |                |       | -     | -       |  |
|       |               |          |              |                    |        |                |       |       | -       |  |
|       |               |          |              |                    |        |                |       | -     | -       |  |
|       |               |          |              |                    |        |                |       | -     | -       |  |
|       |               |          |              |                    |        |                |       |       | -       |  |
|       |               |          |              |                    |        |                |       | -     | -       |  |
|       |               | 1 - 10 ( | (2247: 10)   |                    |        |                |       |       | 50      |  |

# 2.NFCカードを登録するユーザーを選択します

| 0 |
|---|
|   |
|   |
|   |
|   |
|   |
|   |
|   |
|   |
|   |
|   |
|   |
|   |

3.ポップアップが表示されるので、NFCカードの固有ID を入力し登録します

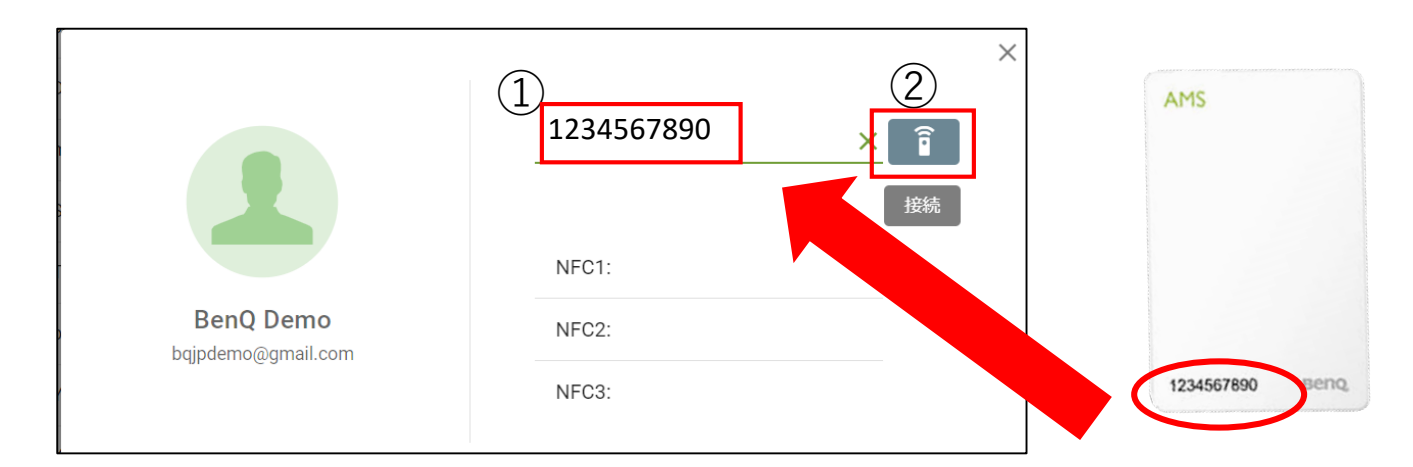

## 4.登録が完了するとNFCリストに入力した 固有IDが追加されます

|                                   | ×                |
|-----------------------------------|------------------|
|                                   | NFC カードを手動で入力または |
|                                   | NFC1: 1234567890 |
| BenQ Demo                         | NFC2:            |
| S 4] P a serie (e g en an e serie | NFC3:            |

## 5.ポップアップを閉じるとユーザーにNFCカードの固有ID が紐づいている事が確認できます

|              | BenQ AMS   |                 |                    |       |                 |            |       | 🚺 🕑 Yudai. Manda 🔇 🔡     |
|--------------|------------|-----------------|--------------------|-------|-----------------|------------|-------|--------------------------|
|              | BenQ Japan | ユーザー一覧 (NFC)    |                    |       |                 |            |       |                          |
| 1972<br>1972 | ユーザー管理     | ー括接続する NFC      |                    |       |                 |            |       | <ul><li>(検索 Q)</li></ul> |
| E            | NFC 管理     | □ 名前个           | 電子メール              | Title | Office Location | NFC 1      | NFC 2 | NFC 3                    |
|              | 機器管理       |                 |                    |       |                 |            | -     | -                        |
| 個人           |            | BenQ Demo       | bqjpdemo@gmail.com |       |                 | 1234567890 | -     | -                        |
| 2            | 個人設定       |                 |                    |       |                 |            | -     | -                        |
|              |            |                 |                    |       |                 |            | -     | -                        |
|              |            |                 |                    |       |                 |            | -     | -                        |
|              |            |                 |                    |       |                 |            | -     | -                        |
|              |            |                 |                    |       |                 |            | -     |                          |
|              |            |                 |                    |       |                 |            |       | -                        |
|              |            |                 |                    |       |                 |            |       | -                        |
|              |            |                 |                    |       |                 |            | -     | -                        |
|              |            | 1 - 10 (合計: 10) |                    |       |                 |            |       | 50 行 🔹 < 📘 >             |

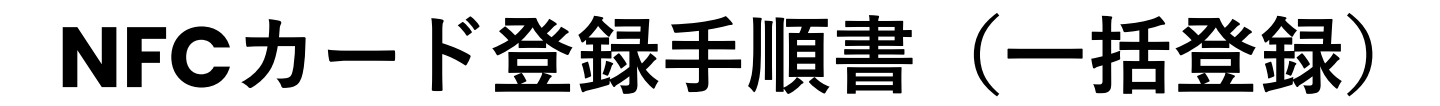

1.複数ユーザーに対して一括で固有IDを紐づける場合は、 一括接続するNFCを選択します

|    | BenQ AMS   |                 |       |       |                 |
|----|------------|-----------------|-------|-------|-----------------|
|    | BenQ Japan | ユーザー一覧 (NFC)    |       |       |                 |
| 管理 |            | (一括接続する NFC)    |       |       |                 |
|    | ユーザー管理     |                 |       |       |                 |
| ۵  | NFC 管理     | 白 名前个           | 電子メール | Title | Office Location |
|    | 機器管理       |                 |       |       |                 |
| 個人 |            |                 |       |       |                 |
|    | 個人設定       |                 |       |       |                 |
|    |            |                 |       |       |                 |
|    |            |                 |       |       |                 |
|    |            |                 |       |       |                 |
|    |            |                 |       |       |                 |
|    |            |                 |       |       |                 |
|    |            |                 |       |       |                 |
|    |            |                 |       |       |                 |
|    |            | 1 - 10 (合計: 10) |       |       |                 |
|    |            |                 |       |       |                 |

## 2.ポップアップよりダウンロードを選択します

| ー括接続する NFC                                                                                                    | ×          |
|----------------------------------------------------------------------------------------------------|------------|
| この機能を活用すると、大量の NFC カードの番号を関連付ける手<br>間を省くことができます。アカウントリストをダウンロードして、<br>相当するアカウントの NFC カード番号を入力し、「インポート」<br>を選択してください。 | <u>.</u>   |
| インボート ダウンロート                                                                                                    | <b>(</b> ) |

## 3.Excelファイルがダウンロードされ、アカウントに対する NFCの項目に固有IDを入力し、保存します

|    |                                | ÷                      |      |         |     |      |           |          |                  |        |
|----|--------------------------------|------------------------|------|---------|-----|------|-----------|----------|------------------|--------|
| ファ | Pイル A 挿入                       | . 描画 ページレイアウト          | 数式   | データ     | 校閲  | 表示   | ヘルプ       | ♀ 実行した   | い作業を入力           | してください |
| 貼り | 3 切り取り 付け 音 コピー マイクリン 書式のコピー/時 | Calibri<br>B I U - E - | - 11 | · A A A | =   | = =  | &.<br>€ • | き 折り返して: | 全体を表示す<br>して中央揃え | る 標準   |
|    | クリップボード                        | 5150                   |      | L.      |     |      |           | 配置       |                  | G      |
| -  |                                | e e                    |      |         |     |      |           |          |                  |        |
| D  | 18 * :                         | $\land \lor Jx$        |      |         |     |      |           |          |                  |        |
|    | А                              | В                      | i t  | C       |     | D    | E         | F        | G                | н      |
| 1  | Name                           | Email                  |      | NFC1    |     | NFC2 | NFC3      |          |                  |        |
| 2  | Test1                          | benqjpams1@Benq.com    |      | 1234567 | 890 |      |           |          |                  |        |
| 3  | Test2                          | benqjpams2@Benq.com    |      | 1234567 | 891 |      |           |          |                  |        |
| 4  | Test3                          | benqjpams3@Benq.com    |      | 1234567 | 892 |      |           |          |                  |        |
| 5  | Test4                          | benqjpams4@Benq.com    |      | 1234567 | 893 |      |           |          |                  |        |
| 6  | Test5                          | benqjpams5@Benq.com    |      | 1234567 | 894 |      |           |          |                  |        |
| 7  | Test6                          | benqjpams6@Benq.com    |      | 1234567 | 895 |      |           |          |                  |        |
| 8  | Test7                          | benqjpams7@Benq.com    |      | 1234567 | 896 |      |           |          |                  |        |
| 9  | Test8                          | benqjpams8@Benq.com    |      | 1234567 | 897 |      |           |          |                  |        |
| 10 | Test9                          | benqjpams9@Benq.com    |      | 1234567 | 898 |      |           |          |                  |        |
| 11 | Test10                         | benqjpams10@Benq.com   |      | 1234567 | 899 |      |           |          |                  |        |
| 12 |                                |                        |      |         |     |      |           |          |                  |        |
| 13 |                                |                        |      |         |     |      |           |          |                  |        |

## 4.インポートより、保存したExcelファイルをアップロードします

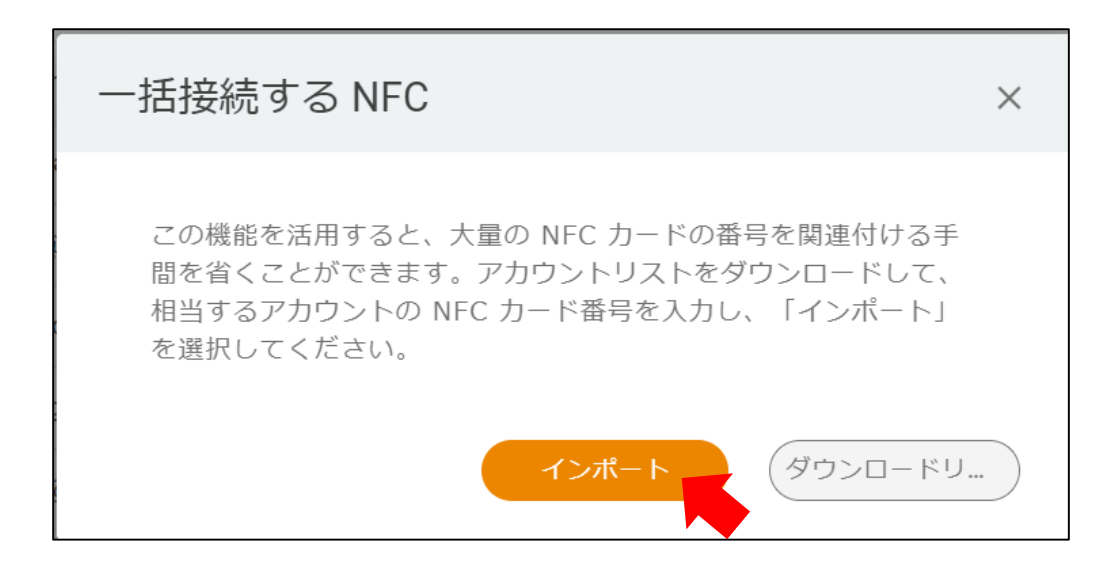

5.読み込みが完了すると、NFCはインポートされています とポップアップが表示されます

| NFC をインポート        | ×  |
|-------------------|----|
| NFC はインポートされています。 |    |
|                   | ОК |